**e**ネット予約

2024/03/13

# eネット予約 改修リリース

## 過去の予約 ページ改修

- ・日/週/月の切り替えボタン実装
- ・NG登録した予約の探しやすさ向上

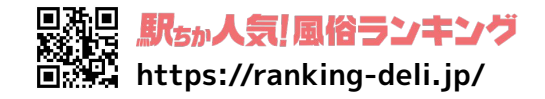

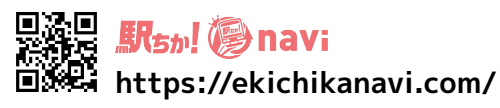

使いやすさが

ヒネット

### ◆過去の予約 ページ改修

**e**ネット予約

**日/週/月の切り替えボタンを実装し、売上管理のしやすさがアップしました!** 🔲 🦉 月

#### ▼日の場合

| Сネ⊐⊦予約    | 글 過去の予約             |                               |        |          |                 |                               |               |                        |        |
|-----------|---------------------|-------------------------------|--------|----------|-----------------|-------------------------------|---------------|------------------------|--------|
| 🕒 予約ボード   | <前日 3/12(火) 翌日>     | 日週月                           |        |          | 2<br>3/1<br>7-8 | 2 (火)<br>數 <b>() 本</b> / 売上 - | 四 2024年   予約数 | 3月<br><b>()本</b> / 売上・ | - 円    |
| ■ 過去の予約   |                     |                               |        |          |                 |                               |               |                        |        |
| (··) チャット | メモ 予約日時             | お客様名                          | ご連絡の時間 | 女の子情報    | 料金              | オプション                         | 派遣先 調整        | 金 合計金額                 | NG顧客登録 |
| 助状况       | 完 3月12日 11:00~11:45 | 駅ちか太郎<br>00012345678<br>どちらでも | 指定なし   | フリー指名 -円 | 45分 15,000円     |                               | 0円            | 15,000円                | 登録済    |
| 一個 店舗情報   | © eネット予約            |                               |        |          |                 |                               |               |                        |        |

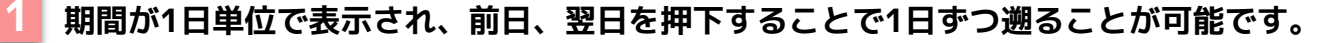

を側には現在表示している日の完了した予約数と売上を表示し、右側には当月の完了した総予約数、 総売上を表示します。

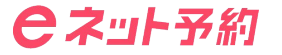

### ▶過去の予約 ページ改修

#### ▼週の場合

| Cネ⊔⊦予約   | ☰ 過去の予約                     |                                 |              |             |                                               |               | 予約受付中                   | <b>`</b> |
|----------|-----------------------------|---------------------------------|--------------|-------------|-----------------------------------------------|---------------|-------------------------|----------|
| 🤨 予約ボード  | < 前週 12/31 (日)~1/6 (土) 翌週 > | 日週月                             |              | 2           | 12/31 (日)~1/6 (土) —<br>予約数 <b>() 本</b> / 克上 - | 四 2024年   予約费 | ■ 3月<br><b>0本</b> / 売上・ | - 円      |
| ■ 過去の予約  |                             |                                 |              |             |                                               |               |                         |          |
| ⊕ チャット   | メモ 予約日時                     | お客様名 こ                          | 『連絡の時間 女の子情報 | 料金          | オプション                                         | 派遣先 調整        | 金合計金額                   | NG顧客登録   |
| △ 出勤状況   | 完 1月5日 11:00~11:45          | 駅ちか太郎<br>00012345678 指<br>どちらでも | 定なし フリー指名 -円 | 45分 15,000円 |                                               | 0円            | 15,000円                 | 登録済      |
| 💮 店舗情報   |                             |                                 |              | _           |                                               |               |                         |          |
| ③ 各種設定 > |                             |                                 |              | © eネット予約    |                                               |               |                         |          |
| ⑦ サポート ╰ |                             |                                 |              |             |                                               |               |                         |          |

- 日曜〜土曜を1週としてその週に該当する日にちの予約を表示します。前週、翌週を押下することで1週間ずつ 遡ることが可能です。
- 🦉 左側には該当週の完了した予約数と売上を表示し、右側には当月の完了した総予約数、総売上を表示します。

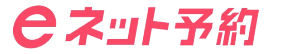

### ▶過去の予約 ページ改修

#### ▼月の場合

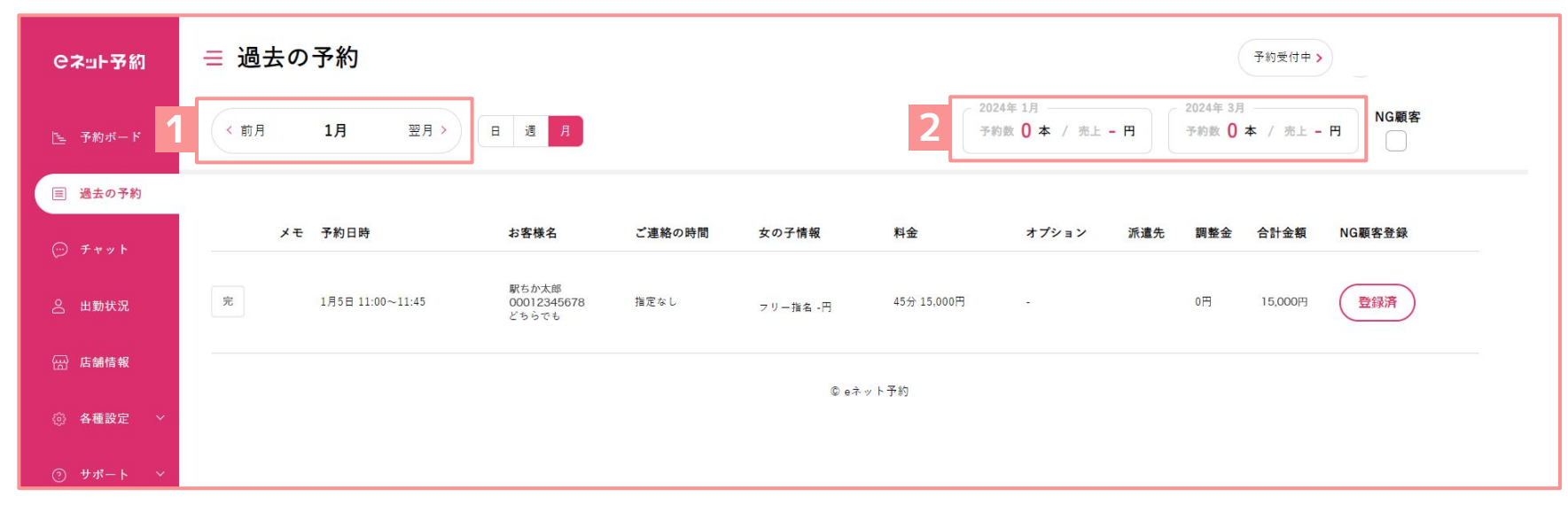

🚺 期間が月単位で表示され、前月、翌月を押下することでひと月ずつ遡ることが可能です。

2 左側には現在表示している月の完了した予約数と売上を表示し、右側には当月の完了した総予約数、 総売上を表示します。

過去の予約 ページ改修

**e**ネット予約

【NG顧客】チェックボックスを追加し、NG登録した予約の探しやすさが向上しました!

| Cネョト予約                                         | 글 過去の予約 |                    |                               |        |                 | 予約受付中 > 1   |                               |               |                   |        |
|------------------------------------------------|---------|--------------------|-------------------------------|--------|-----------------|-------------|-------------------------------|---------------|-------------------|--------|
| 连 予約ボード                                        | < 前日    | 3/12(*) 🗏 🗄 >      | 日 道 月                         |        |                 |             | 3/12 (火)<br>予約数 () 本 / 売上 - 円 | 2024年 3 予約数 ( | 3月<br>)本 / 売上 - 1 | □ NG顧客 |
| ■ 過去の予約                                        |         |                    |                               |        |                 |             |                               |               |                   |        |
| ⊕ チャット                                         | ۶×      | ∃ 予約日時             | お客様名                          | ご連絡の時間 | 女の子情報           | 料金          | オプション 派遣                      | 先調整金          | 合計金額              | NG顧客登録 |
| 出勤状況                                           | 2       | 1月5日 11:00~11:45   | 駅ちか太郎<br>00012345678<br>どちらでも | 指定なし   | フリー指名 -円        | 45分 15,000円 |                               | 0円            | -                 | 登録済    |
| <ul><li>□○ 店舗情報</li><li>○○ 各種設定 &gt;</li></ul> | 党       | 12月13日 00:00~00:10 | 駅ちか次郎<br>00012345678<br>どちらでも | 指定なし   | A子<br>指名 3,000円 | 10分 1,000円  |                               | 0円            | 6,000円            | 登録済    |

● チェックを入れると全期間から予約日時の最新順にNG顧客登録をした予約のみを表示します。 チェックを外すと直前に見ていた条件での予約一覧に戻ることが可能です。

※当機能は"各種設定>予約設定>NG顧客設定 を 利用する にしていない場合ご利用になれません